## **PROCEDIMIENTO C.63 FICHEROS (TF)**

## Recaudación ejecutiva/embargo/procedimiento C.63 Ficheros (TF)

Las series del cuaderno 63 se agrupan en ficheros de retroalimentación de información, dicho en otras palabras, ficheros de petición, contestación y aceptación de la información enviada. Los ficheros se agrupan por fases dentro del embargo, estas fases del 1 al 6 son las siguientes:

**Fase 1: Petición de información.** Para que el usuario comprenda, no deja de ser una relación informática ordenada de todos los contribuyentes sobre los que se desea iniciar el embargo de cuentas. Está relación se envía a las entidades bancarias que se han adscrito al cuaderno bancario con la administración.

**Fase 2: Entrega de la información solicitada:** Cada entidad bancaria genera un fichero de retorno a la administración con los contribuyentes que poseen cuentas a la vista en sus oficinas de los contribuyentes solicitados por la administración.

**Fase 3: Orden de ejecución de embargo:** De los contribuyentes que tienen cuentas a la vista, la administración manda la enajenación hasta el importe que el contribuyente adeuda a la administración.

**Fase 4: Comunicación del resultado de las actuaciones:** Otro fichero de retorno de la entidades bancarias en el que especifica el resultado de cada embargo de los contribuyentes a los que se le ordeno la traba de la cuenta.

**Fase 5: Ordenes de levantamiento de retenciones:** Una vez efectuada la traba, la administración dispone de un tiempo para el levantamiento del embargo por diversas razones como es el pago de la deuda por el contribuyente durante el proceso de enajenación o la improcedencia de dicha deuda eximiendo al contribuyente la obligatoriedad del pago.

**Fase 6: Resultado final de retenciones:** Una vez concluido el plazo de levantamiento de embargo las entidades envían este fichero con el resultado final de los embargos realizados a sus clientes.

|                | Fase del Fichero | Entidad Colaboradora                 |              |                 |        |            |            |
|----------------|------------------|--------------------------------------|--------------|-----------------|--------|------------|------------|
| 010A           | <todos></todos>  | Todos>                               |              |                 |        |            |            |
| Opciones       |                  |                                      |              | 🖒 Editar 🧳      | Buscar | 🥦 Imprimir | <b>C</b> : |
| CÓDIGO . SERIE | FASE . ESTADO    | ENTIDAD                              | F.CREACIÓN . | F.INTERCAMBIO . | APUNTE | CUENTA     | F.FORMA    |
| 100000031 010A | 2 SIN PROCESAR   | CAJA ESPAÑA DE INVERSIONES.C.A.M.P   | 20/01/0404   | 20/01/0420      |        |            |            |
| 10000032 010A  | 2 SIN PROCESAR   | M.P.CAJA GRAL AHORROS DE BADAJOZ     | 20/01/0601   | 20/01/0601      |        |            |            |
| 100000033 010A | 2 SIN PROCESAR   | CAJA DE AHORROS DE CATALUÑA          | 20/01/0404   | 20/01/0410      |        |            |            |
| 100000034 010A | 2 SIN PROCESAR   | CAJA DE AHORROS DE EXTREMADURA       | 15/09/2000   | 05/10/2000      |        |            |            |
| 10000035 010A  | 2 SIN PROCESAR   | M.P.CAJA GRAL AHORROS DE BADAJOZ     | 20/01/0601   | 20/01/0601      |        |            |            |
| 10000036 010A  | 2 SIN PROCESAR   | CAJA ESPAÑA DE INVERSIONES,C.A.M.P   | 20/01/0404   | 20/01/0420      |        |            |            |
| 100000037 010A | 2 SIN PROCESAR   | BANCO SIMEON ANTES FUSIÓN            | 31/05/1999   | 02/08/1999      |        |            |            |
| 10000038 010A  | 2 SIN PROCESAR   | BANCO ATLANTICO                      | 20/01/0404   | 20/01/0416      |        |            |            |
| 10000039 010A  | 3 SIN PROCESAR   | BANCO ATLANTICO                      | 19/09/2001   |                 |        |            |            |
| 100000040 010A | 3 SIN PROCESAR   | BANCO SIMEON ANTES FUSIÓN            | 19/09/2001   |                 |        |            |            |
| 100000041 010A | 3 PROCESADO      | M.P.CAJA GRAL AHORROS DE BADAJOZ     | 19/09/2001   |                 |        |            |            |
| 100000042 010A | 1 PROCESADO      | BANCO IBIZA                          | 20/09/2001   |                 |        |            |            |
| 100000043 010A | 1 SIN PROCESAR   | BANCO DE DEPOSITOS                   | 20/09/2001   |                 |        |            |            |
| 100000044 010A | 1 SIN PROCESAR   | BANCO DE ANDALUCIA                   | 20/09/2001   |                 |        |            |            |
| 10000045 010A  | 1 SIN PROCESAR   | BANCO ATLANTICO                      | 20/09/2001   |                 |        |            |            |
| 100000055 010A | 4 SIN PROCESAR   | CAJA DE AHORROS DE GALICIA           | 20/01/0531   | 20/01/0605      |        |            |            |
| 10000056 010A  | 4 SIN PROCESAR   | BANCO SANTANDER CENTRAL-HISPANO SA   | 20/01/0504   | 20/01/0514      |        |            |            |
| 100000057 010A | 4 SIN PROCESAR   | CAJA DE AHORROS DE SALAMANCA Y SORIA | 20/01/0420   | 20/01/0425      |        |            |            |
| 100000058 010A | 4 SIN PROCESAR   | CAJA ESPAÑA DE INVERSIONES,C.A.M.P   | 20/01/0531   | 20/01/0605      |        |            |            |
| 10000059 010A  | 4 SIN PROCESAR   | BANCO URQUIJO                        | 20/01/0531   | 20/01/0604      |        |            |            |
| 10000060 010A  | 4 SIN PROCESAR   | DEUTSCHE BANK SAE                    | 20/01/0531   |                 |        |            |            |
| 10000061 010A  | 4 SIN PROCESAR   | DEUTSCHE BANK SAE                    | 20/01/0531   | 20/01/0605      |        |            |            |
| 10000062 010A  | 4 SIN PROCESAR   | BANCO SIMEON ANTES FUSIÓN            | 20/01/0531   | 20/01/0605      |        |            |            |
| 100000063 010A | 4 SIN PROCESAR   | BANCO ATLANTICO                      | 20/01/0531   | 20/01/0608      |        |            |            |
| 100000014-0104 | 4 CIN DDOCEC+D   | CALLA DE ALLODDOC DE CALLOLA         | 10.001 20001 | 1020120001      |        |            |            |

Como muestra la imagen de la búsqueda de ficheros pertenecientes a una serie los filtros disponibles son los siguientes:

Serie C.63: Permite filtrar los ficheros de una determinada serie.

**Código:** Permite buscar un fichero determinado. Es un código numérico que identifica a un fichero determinado.

**Fase del fichero:** Fase a la que pertenece el fichero de las expuestas anteriormente. Se trata de un desplegable en la que el usuario puede elegir los ficheros de una fase determinada.

**Entidad colaboradora:** Filtro en formato de desplegable que permite mostrar los ficheros de una entidad bancaria determinada.

Las columnas de los resultados de la búsqueda más significativos son los siguientes:

Código: Número interno de los ficheros de embargos de cuentas corrientes.

Serie: Serie de embargo al que pertenece el fichero.

Fase: Fase del embargo al que se refiere el fichero.

**Estado:** Estado del fichero. Existen dos posibilidades principales, sin procesar y procesado. Dependiendo de la fase la significación de la columna varía ligeramente:

**Fases 1,3,5:** Sin procesar significa que el archivo esta generado en base de datos pero aun no se ha exportado a fichero informático para su envío a la entidades bancarias. Si esta procesado es que ya se generó el fichero informático.

**Fases 2,4,6:** Su estado sin procesar implica que se ha exportado la información proveniente del fichero informático a la base de datos pero no se ha procesado dicha información que actualiza las deudas y expedientes de los contribuyentes incluidos en dicho fichero. El caso contrario es que se han aplicado los datos del fichero modificando los estados de las deudas y expedientes.

**Entidad:** La entidad bancaria con la que la administración mantiene comunicación de información.

F. creación: Fecha de creación de los ficheros de intercambio.

**Apunte y cuenta:** Se refieren al apunte y cuenta restringida de la administración donde se transfiere el dinero embargado.

Total detalles: Total de contribuyentes que contienen el fichero informático.

**Total procesados:** De los contribuyentes que forman el fichero los que permiten continuar o formalizar su embargo al tener todos los criterios para ello.

Importe total: Importe total de los embargos que contiene el fichero.

**Importe Total proc.:** Importe total embargable de los contribuyentes contenidos en el fichero que son procesables.

**Imp. Retenido:** De entre el total del importe total procesable es la cantidad que se consiguió embargar realmente.

**Fichero:** El path absoluto en la red de área local donde se cargo o generó el fichero físicamente.

Las opciones que tiene la ventana de administración de ficheros son las siguientes:

**Detalles:** Muestra una ventana de búsqueda que permite ver y filtrar los contribuyentes que forman el fichero.

| 💐 De | talles, Seri        | e: 060F, Fichero: | 600000275 | 3                                |                         |                     |
|------|---------------------|-------------------|-----------|----------------------------------|-------------------------|---------------------|
| NIF/ | 'CIF M              | Nombre/Razón      |           | Identificador                    | Estado<br>Procesable    |                     |
|      | _                   |                   | _         |                                  | Buscar                  | 🏂 Imprimir 🔽 Salir  |
|      | ESTADO              | IDENTIFICADOR     | NIF/CIF   | NOMBRE/RAZÓN                     | MUNICIPIO               | IMP.REQUERIDO . C 📥 |
| ►    | <b>v</b>            | 000000029/R05     | 07966162C | INMOBILIARIA*NIETO**A            | SALAMANCA               | 0,52 0              |
|      | <b>v</b>            | 000000046/R05     | A37003399 | INMOBILIARIA*NIETO**A            | SALAMANCA               | 37,75 0             |
|      | <b>v</b>            | 000000050/R05     | A37009743 | CONSTRUCCIONES BUSTOS SA         | SALAMANCA               | 215,80 0            |
|      | <b>v</b>            | 000000079/R05     | A37056561 | CONSTRUCCIONES TURRION SA        | SALAMANCA               | 231,89 0            |
|      | <b>v</b>            | 000000103/R05     | B37034253 | CONSTRUCTORA INHELSA SL          | SALAMANCA               | 349,36 0            |
|      | <b>v</b>            | 000000130/R05     | B37246063 | KRABATE S.L.                     | SALAMANCA               | 160,22 0            |
|      | <ul><li>✓</li></ul> | 000007190/R04     | 07823871F | FUENTE*ARRIBAS*JAVIER DE LA      | SALAMANCA               | 292,25 0            |
|      | <b>v</b>            | 000000327/R05     | 06560001× | SANCHEZ*PRIETO*MANUEL CESAR      | SALAMANCA               | 65,18 O             |
|      | <ul><li>✓</li></ul> | 000001073/R03     | 07440369F | APARICIO*MARTIN**ODESTO          | SALAMANCA               | 1043,60 0           |
|      | <b>v</b>            | 000000388/R05     | 07465707E | CABO*ALONSO*EDUARDO DE           | CARBAJOSA DE LA SAGRADA | 172,42 0            |
|      | <ul><li>✓</li></ul> | 000000401/R05     | 07568729G | SALAZAR*MOTOS**URORA             | SALAMANCA               | 115,17 O            |
|      | <b>v</b>            | 000000536/R05     | 07586157K | GARCIA*NOVO**MILIO               | SALAMANCA               | 33,45 OI            |
|      | <ul><li>✓</li></ul> | 000000542/R05     | 07586826T | TABARES*VALVERDE*JOSE MARIA      | SALAMANCA               | 169,54 O            |
|      |                     | 000003286/R04     | 07587106G | LOPEZ*RODRIGUEZ**ICARDO          | SALAMANCA               | 140,04 OI           |
|      | <ul><li>✓</li></ul> | 000001462/R03     | 07594639Q | SALAZAR*MONTOYA**IEGO            | SALAMANCA               | 65,07 0             |
|      |                     | 000000660/R05     | 07601402V | MARTIN*ABAD*GUILLERMO VICTORIANO | SALAMANCA               | 13,89 O             |
|      | <ul><li>✓</li></ul> | 000000686/R05     | 07604769A | GARCIA*SALGADO**0SE              | SALAMANCA               | 87,78 0             |
|      |                     | 000000702/R05     | 07607558D | SANCHEZ*RAMOS**DELMIRO           | SALAMANCA               | 74,98 O             |
|      | ~                   | 000000738/R05     | 07616588T | HUERTOS*SANCHEZ**ASPAR           | SALAMANCA               | 124,11 0            |
|      | ~                   | 000000793/R05     | 07650978M | CASADO*MAIDE**UIS                | SALAMANCA               | 91,66 0             |
|      | ~                   | 0000088978.05     | 076973187 | SANTOS*RENITO**ANHEI             | SALAMANCA               | 121 24 0            |
|      | 0 1 101             | 1 m - 1 - 1       |           |                                  |                         | <u> </u>            |
| 16   | 3 164               | l erminado.       |           |                                  |                         |                     |

Como se ve esta ventana permite al usuario encontrar a un contribuyente determinado utilizando los siguientes filtros:

**Nif/Cif:** Buscar el Nif/Cif de un contribuyente determinado dentro del fichero.

**Nombre / Razón:** Permite buscar el nombre de un contribuyente determinado. **Identificador:** Dentro del fichero el identificador es el expediente de recaudación objeto del embargo de cada contribuyente.

**Estado:** Desplégable que nos permite localizar los contribuyentes dentro del fichero con los datos necesarios para continuar o no con la enajenación del dinero que poseen los contribuyentes en las C/C.

Dentro de las columnas de los resultados de la búsqueda de los detalles del fichero las más representativas son las siguientes:

**Estado:** Indica si la fila tiene los datos necesarios para la continuación del embargo de C/C.

**Identificador:** Identificación de la administración del embargo de C/C. En este caso esta el expediente de recaudación que es la referencia de todas la actuaciones que realiza la administración sobre un contribuyente determinado. **Nif/Cif y Nombre/Razón:** Identifica el contribuyente objeto del embargo.

**Importe requerido:** Es el importe total que el contribuyente adeuda a la administración en periodo de embargo incluidos recargos de apremio, intereses de demora y costas del procedimiento.

**Cuentas 1,2,3:** Son los 20 dígitos de las 3 cuentas que el contribuyente posee en la entidad bancaria. Una de las premisas de la norma C.63 es que no se pueden embargar más de 3 cuentas por contribuyente en cada entidad.

Fechas retención 1,2,3: Fechas de la traba de cada cuenta.

Importe retenido 1,2,3: Importes retenidos de queda cuenta bancaria.

**Importe cancelados 1,2,3:** Importes que se han levantado de embargo por cada cuenta.

**Tipos cancelación 1,2,3:** Clase de cancelación de embargo por cuenta, normalmente total o parcial.

Imp. Total retenido: Importe total retenido en el embargo.

**Imp. Total cancelado:** Importe total del levantamiento del embargo, este como es lógico sólo puede ser igual al imp. Total retenido.

Aceptar: la opción de menú permite procesar la información del fichero seleccionado lo que posibilita la continuación / finalización del embargo de C/C. Esta opción abre una ventana de proceso genérica que permite visualizar el progreso del proceso y que operación se está realizando en cada momento.

| 24:06 |  |  |            |
|-------|--|--|------------|
| 24:06 |  |  |            |
| 24:06 |  |  |            |
| 24:06 |  |  |            |
| 24:06 |  |  |            |
| 24:06 |  |  |            |
|       |  |  |            |
|       |  |  |            |
|       |  |  |            |
|       |  |  |            |
|       |  |  |            |
|       |  |  |            |
|       |  |  |            |
|       |  |  |            |
|       |  |  |            |
|       |  |  |            |
|       |  |  |            |
|       |  |  |            |
|       |  |  |            |
|       |  |  |            |
|       |  |  |            |
|       |  |  |            |
|       |  |  |            |
|       |  |  |            |
|       |  |  |            |
|       |  |  |            |
|       |  |  |            |
|       |  |  |            |
|       |  |  |            |
|       |  |  |            |
|       |  |  | 120101-010 |
|       |  |  | Salir      |
|       |  |  |            |

Una puntualización es requerida en la aceptación de los ficheros fase 4. En este proceso el usuario deberá especificar la entidad, cuenta, descripción y fecha de formalización al que pertenece el fichero fase 4 para que el apunte bancario sea un reflejo fiel de los movimientos de la cuenta restringida. Recordemos que la fecha de ingreso (formalización) es una fecha posterior al envío del fichero fase 4.Este es el intervalo de tiempo disponible para los

levantamientos de embargo de cuentas corrientes. La fecha en la que se tiene que poner viene definida en la documentación específica del cuaderno 63.

**Baja:** Esta funcionalidad permite eliminar un fichero importado erróneamente a la base de datos. La utilidad sólo esta disponible cuando el fichero está pendiente de proceso, de lo contrario existirían incoherencias en la base de datos al encontrarse los expedientes y deudas de los contribuyentes modificados sin que exista el fichero en la base de datos que originó el cambio.

**Cargar ficheros:** Permite leer los ficheros e importar la información a la base de datos, la información importada es fiel reflejo del fichero físico y viceversa.

| III Procesar Fichero                                                                                                    |                |
|----------------------------------------------------------------------------------------------------|----------------|
| Fichero C:\YuseCosas\Sice(WIT3700000220060605.zp                                                                                                    | Q.             |
| Cargando linee 30 Cargando linee 31   Cargando linee 31 Cargando linee 33   Cargando linee 33 Cargando linee 34   Cargando linee 34 Cargando linee 35   Cargando linee 36 Cargando linee 37   Cargando linee 37 Cargando linee 37   Cargando linee 37 Cargando linee 37   Cargando linee 37 Cargando linee 37   Cargando linee 37 Cargando linee 37   Cargando linee 37 Cargando linee 37 |                |
| Procesamento de trchero finalizado en errores: 04/01/2007/18/23/54                                                                                                    | ceptar 🔽 Salir |

La ventana se divide básicamente en dos partes, la primera parte especificaremos la ruta donde se encuentra el fichero a importar. Una vez concluida la búsqueda el usuario se limitará a pulsar el botón de **aceptar**, situado en la esquina inferior derecha del formulario, para que la importación de información se realice.

Pulsando el Botón derecho del ratón, tendremos las siguientes opciones:

| Detalles         |                         |
|------------------|-------------------------|
| Selección Autom  | ática (E1)              |
| Delección Adtoin | auca (r1)               |
| Procesar         |                         |
| Cargar ficheros  |                         |
| Baja             |                         |
| Imprimir         |                         |
| Generar cancela  | ciones (Fase 5)         |
| Informe de Cont  | rol de Días Entre Fases |
| Ver Todos        |                         |
| Ver Seleccionado | )S                      |
| Ver No Seleccion | ados                    |
| Marcar Todos     |                         |
| Desmarcar Todo   | s                       |
| Marcar Seleccion | ados                    |
| Desmarcar Selec  | cionados                |
| Imprimir         |                         |

**Informe de Control de Días Entre Fases:** Opción para generar un informe que muestra por cada banco, el tiempo transcurrido entre fase 1 y fase 1. Mostrando las series y los meses en que se procesaron estas.

| Control de Días Entre Fases |                                                                        |                 |          |
|-----------------------------|------------------------------------------------------------------------|-----------------|----------|
|                             | Desde Fecha<br>Hasta Fecha<br>Desde Código Banco<br>Hasta Código Banco |                 |          |
|                             |                                                                        |                 |          |
|                             |                                                                        | <br>🥜 Aceptar 🚫 | Cancelar |

Límites:

**Desde/Hasta Fecha:** Fecha de proceso de la fase 1. **Desde/Hasta Código de Banco** 

## Contenido:

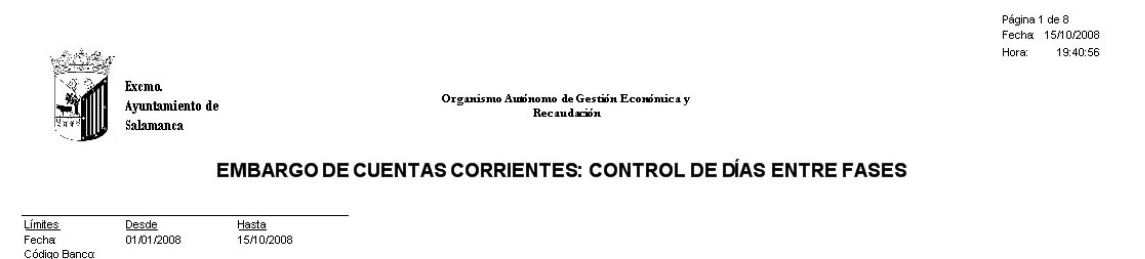

| Banco / Caia da Aborros                                                                                                    | Nº CB3 | Epero  | Febrero | Merzo   | Abril | Meyo   | lunio | lulio | Acceto | Sentiembre | Octubre | Noviembre   | Diciembre | Madia |
|----------------------------------------------------------------------------------------------------|--------|--------|---------|---------|-------|--------|-------|-------|--------|------------|---------|-------------|-----------|-------|
| Balleo / Caja de Anorros                                                                                                    | N- C03 | LITERO | reprero | Widi 20 | April | Ividyo | Junio | Julio | Agusio | Septembre  | Octubre | NOVIETIIDLE | Diciempre | Media |
| (0019) \$455 5-01E (1,4544,525)                                                                                                    | 080A   | 34     |         | 25      |       |        |       |       |        |            |         |             |           |       |
|                                                                                                    | 0000   |        |         | 35      | 24    |        |       |       |        |            |         |             |           |       |
|                                                                                                    | 0800   |        |         |         | 51    |        | 60    |       |        |            |         |             |           |       |
|                                                                                                    | 0800   |        |         |         |       |        | 60    | 20    |        |            |         |             |           |       |
|                                                                                                    | OOOE   |        |         |         |       |        |       | 30    |        |            |         |             |           |       |
|                                                                                                    | UOUF   |        |         |         |       |        |       | 10    |        |            |         |             |           | 47.00 |
| 100001 C b. 578.                                                                                                    | 000.0  |        |         |         |       |        |       |       |        |            |         |             |           | 17,00 |
| (0030) 124423123                                                                                                    | 080A   | 34     |         |         |       |        |       |       |        |            |         |             |           |       |
|                                                                                                    | 0808   |        |         | 35      | 2.27  |        |       |       |        |            |         |             |           |       |
|                                                                                                    | 0800   |        |         |         | 31    |        |       |       |        |            |         |             |           |       |
|                                                                                                    | 0800   |        |         |         |       |        | 60    |       |        |            |         |             |           |       |
|                                                                                                    | 080E   |        |         |         |       |        |       | 30    | 1.1    |            |         |             |           |       |
|                                                                                                    | 080F   |        |         |         |       |        |       |       | 32     |            |         |             |           |       |
| and the second state of the second state of th |        |        |         |         |       |        |       |       |        |            |         |             |           | 18,50 |
| (0049) DRIVE ( SEAR ( ARDER CENTRAL RESPARE) SA                                                                                                    | 080A   | 34     |         |         |       |        |       |       |        |            |         |             |           |       |
|                                                                                                    | 080B   |        |         | 35      | 1527  |        |       |       |        |            |         |             |           |       |
|                                                                                                    | 080C   |        |         |         | 31    |        |       |       |        |            |         |             |           |       |
|                                                                                                    | 080D   |        |         |         |       |        | 60    |       |        |            |         |             |           |       |
|                                                                                                    | 080E   |        |         |         |       |        |       | 30    |        |            |         |             |           |       |
|                                                                                                    | 080F   |        |         |         |       |        |       |       | 32     |            |         |             |           |       |
|                                                                                                    |        |        |         |         |       |        |       |       |        |            |         |             |           | 18,50 |
| (0065) \\\\\\\\\\\\\\\\\\\\\\\\\\\\\\\\\\\\                                                                                                    | 080A   | 34     |         |         |       |        |       |       |        |            |         |             |           |       |
|                                                                                                    | 080B   |        |         | 35      |       |        |       |       |        |            |         |             |           |       |
|                                                                                                    | 080C   |        |         |         | 31    |        |       |       |        |            |         |             |           |       |
|                                                                                                    | 080D   |        |         |         |       | 32     |       |       |        |            |         |             |           |       |
|                                                                                                    | 080E   |        |         |         |       |        | 48    |       |        |            |         |             |           |       |
|                                                                                                    | 080F   |        |         |         |       |        |       | 29    |        |            |         |             |           |       |
|                                                                                                    |        |        |         |         |       |        |       |       |        |            |         |             |           | 17.42 |
|                                                                                                    |        |        |         |         |       |        |       |       |        |            |         |             |           |       |